# GRAPHTEC

#### midi LOGGER GL260 無線 LAN ユニットを活用した

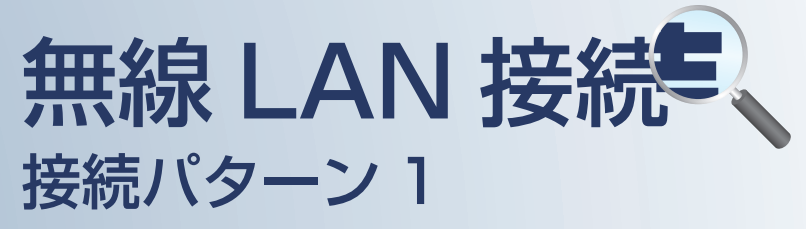

無線LAN 圏内でスマートデバイスを使用して データの確認を行うための接続方法です。

| 接続パターン1の概要                          | P. 2 |
|-------------------------------------|------|
|                                     |      |
| 【手順1】ロガー本体の無線LAN設定                  | Р. З |
|                                     |      |
| 【手順2】スマートデバイスの「無線LAN設定」と「WEBブラウザ接続」 | P. 5 |

目 次

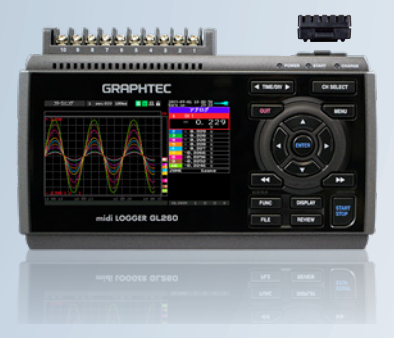

midi LOGGER GL260

※オプションの GL 無線 LAN ユニット(B-568)が必要です。

接続パターン1の概要

#### 機能概要

| 構成     | デバイス               | 信号を表示 | スタート / ストップを<br>切替 | 設定を変更 | デバイスに<br>データを<br>ダイレクト収録保存 | 本体ファイルの<br>ダウンロード | 警告メールを<br>受信 *2 |
|--------|--------------------|-------|--------------------|-------|----------------------------|-------------------|-----------------|
| パターン 1 | スマートデバイス(WEB ブラウザ) | 有効    | 有効                 | 有効    | 非対応                        | 有効*3              | 非対応             |

\*2:各デバイスのメールソフトウェアにてメールを受信する機能をさします。 \*3:FTP機能でもダウンロード可能

# GL260(無線LAN設定:アクセスポイント)

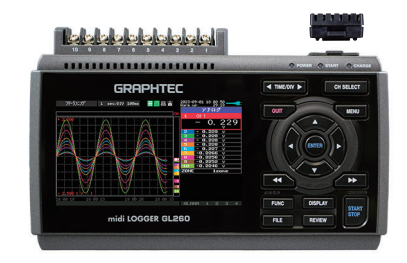

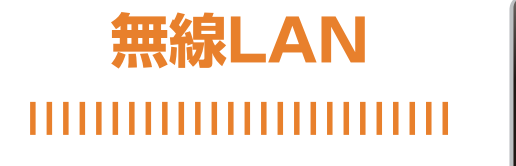

スマートデバイス ①WEBブラウザにて接続

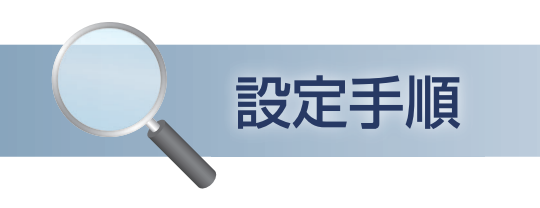

### 1. ロガー本体の無線 LAN 設定

本体の (MENU) キーを押し、「I/F」を表示します。
 「・無線 LAN:」より "アクセスポイント"を選択し、
 "・再起動 "で [ENTER] キーを押します。

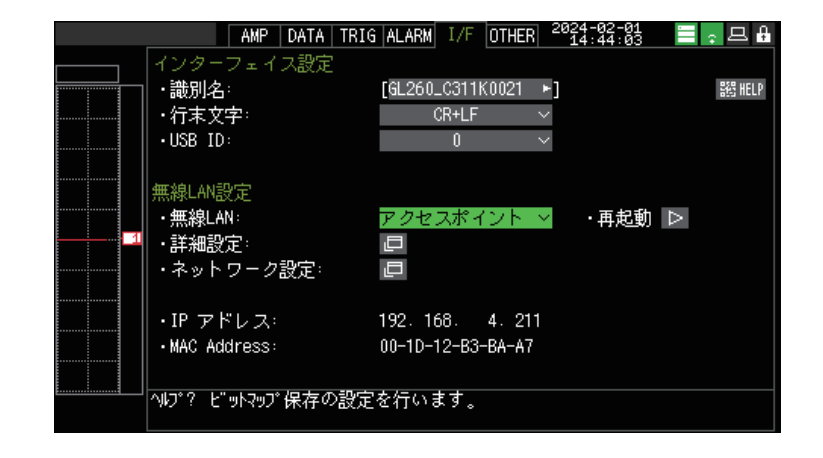

- ② 「・詳細設定」でアクセスポイントの各種設定を行います。
  「・SSID 入力:」は任意で設定します。
  「・暗号化方式」に
  "WEP"を選択した場合は、「・WEP キー:」に
  13文字固定で入力します。
  "WPA-PSK/WPA2-PSK"を選択した場合は
  「・パスワード:」に8~63文字以内のパスワードを 設定します。
- ③ 設定が終了したら「·設定の反映(無線 LAN の再起動)」で [ENTER] キーを押します。

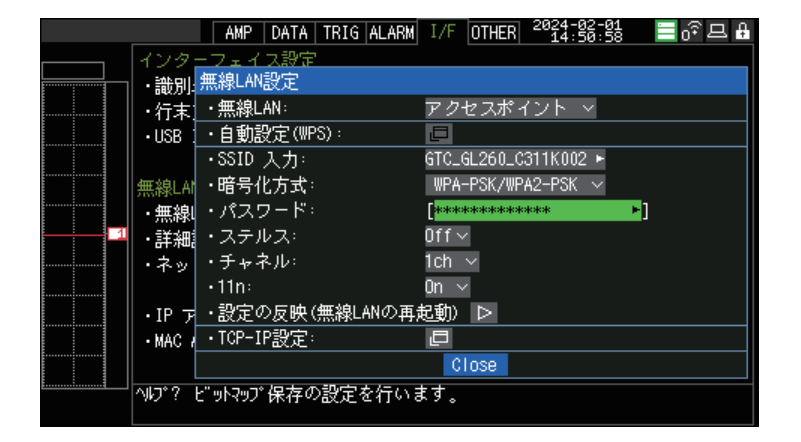

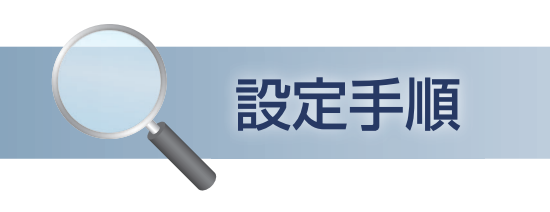

### 1. ロガー本体の無線 LAN 設定

④ [・TCP-IP 設定:」をクリックして
 "・IP アドレス:"、"・ポート番号:"を設定し、
 "・設定の反映"で[ENTER] キーを押し、
 終了したら [Close] を押します。

|          |         | AMP DATA  | TRIG ALARM            | I/F OTHER   | 2024-02-01       | i 📃 o 🖡 | °⊑ ₽ |
|----------|---------|-----------|-----------------------|-------------|------------------|---------|------|
|          | インター    | - フェイス設定  | 2                     |             |                  |         |      |
|          | ・識別     | 無線LAN設定   |                       |             |                  |         |      |
|          | · 行末    | ・無線LAN:   |                       | アクセスポ・      | イント 🗸            |         |      |
|          | •USB :  | ・自動設定(\\\ | PS):                  |             |                  |         |      |
|          |         | ・SSID 入力: |                       | GTC_GL260_C | 311K002 🕨        |         |      |
|          | 無線LAI   | ・暗号化方式    | : <u> </u>            | なし          | $\sim$           |         |      |
|          | ・無線     |           | TCP-IP                | 設定          |                  |         |      |
| 1        | ・詳細     | ・ステルス     | ・IP アト                | ドレス:        | 192, 168,        | 230 🕨   | 1    |
|          | ・ネッ     | ・チャネル:    | ・サブネ                  | ットマスクー      | 255, 255,        | 255 .   | 0    |
|          |         | •11n:     | ・ポート                  | 番号:         | 8023 ►           |         |      |
|          | ۰IP ァ   | ・設定の反映    | (無約 <mark>・無通信</mark> | 時切断:        | 30分  ~           |         |      |
|          | • MAC / | ・TCP-IP設定 | ・設定の                  | 反映          | $\triangleright$ |         |      |
|          |         |           |                       |             | Close            |         |      |
| <u>i</u> | NJ°?    |           |                       |             |                  |         |      |
|          |         |           |                       |             |                  |         |      |

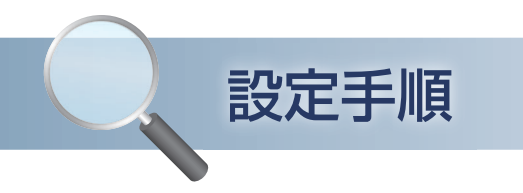

## 2. スマートデバイスの「無線 LAN 設定」と「WEB ブラウザ接続」

#### 端末(iOS/Android)の設定で、無線 LAN 接続を行います。 ロガー本体に設定されている SSID 名を選択して [接続]をクリックします。

SSID 名: GL260の I/F→詳細設定 (アクセスポイント時)内に表示

② ブラウザを起動します。

③ URL 入力欄に GL260 の IP アドレスを入力します。
 入力例 http://192.168.230.1

GL260 の IP アドレスは、I/F 画面下部に表示されている IP アドレスを入力してください。 (無線 LAN:ステーション時)

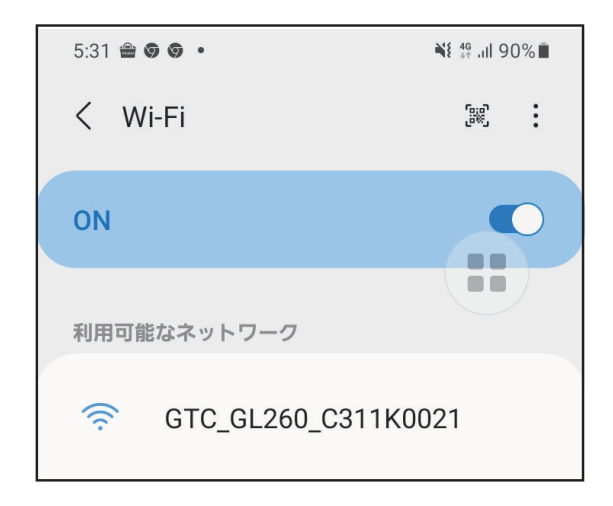

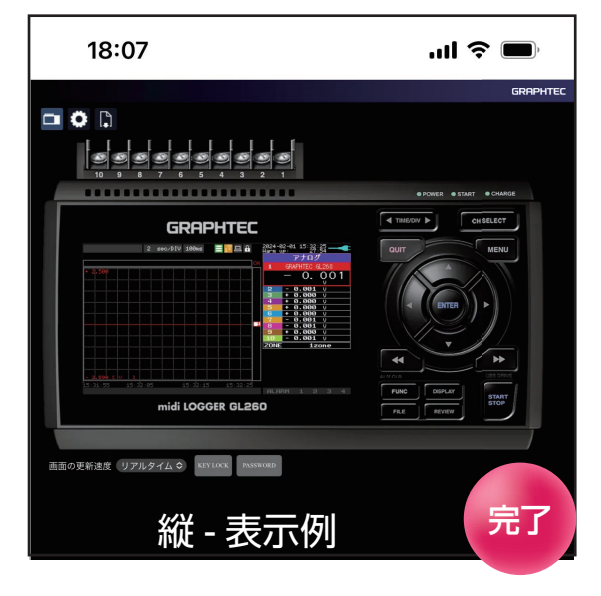